## **Managing UES Support of VM Databases**

You can convert a non-UES-enabled VM database to a UES-enabled one. Once you have done so, you can verify that UES support has been added to a VM database.

- Adding UES Support to an Existing Database
- Verifying UES Support

## **Adding UES Support to an Existing Database**

To convert a non-UES-enabled VM database to a UES-enabled one, complete the following steps:

1. Load the CMS nucleus extensions required for UES support to your VM database. Use the supplied sample EXEC, NUCXUES, to assist you.

## Note:

The NUCXUES EXEC must be run every time the database is started, so you may find it simpler to call NUCXUES from your ADANUC EXEC.

```
/* ++++++++++++++/ A D A B A S VERSION 7.4 /++++++++++++++ */
/*
     NUCXUES -
                                                                        */
                                                                         */
/*
     This EXEC loads the CMS nucleus extensions required
/*
    for Adabas UES support.
                                                                         */
/*
                                                                         * /
/*
                                                                         * /
/*
         This EXEC is a sample. It is not a part of the ADABAS
                                                                         * /
/*
         product and is not considered to be supported by any
                                                                         * /
/*
                                                                         * /
         maintenance contract agreements.
/*
                                                                         * /
/*
                                                                         * /
'EXEC DEFNUCX ADAECS'
'EXEC DEFNUCX ADACOX'
'EXEC DEFNUCX SAGSMP2'
'EXEC DEFNUCX SAGECS'
'EXEC DEFNUCX SAGOVO'
return 0
```

2. Locate the following lines in the ADANUC EXEC for your VM database:

address command 'DATADEF DDPRINT,DSN=NUC' || dbid'.DDPRINT,MODE=A' address command 'DATADEF DDCARD,DSN=ADANUC.DDCARD,MODE=A'

Once you have located these lines, insert the following lines after them and modify the file modes, as necessary:

ADDRESS COMMAND 'DATADEF SYSPARM,DSN=SMARTS.CONFIG,MODE=A' ADDRESS COMMAND 'DATADEF CONFIG,DSN=CONFIG.RTS,MODE=A' ADDRESS COMMAND 'DATADEF STDOUT,DSN=STDOUT.DDPRINT,MODE=A' ADDRESS COMMAND 'DATADEF STDERR,DSN=STDERR.DDPRINT,MODE=A'

A sample ADANUC EXEC is provided to assist you.

- 3. Copy the following to a minidisk or SFS directory that is accessible by the database machine.
  - APS272.CMSLD01
  - BTE421.CMSEC01

Refer to the Report of Tape Creation to accurately locate these files.

- 4. Modify SETTXTLB EXEC as follows:
  - Update the Global TXTLIB statement putting APSV272 before ADAV744:

ADDRESS COMMAND 'GLOBAL TXTLIB APSV272 ADAV744 DMSAMT VMMTLIB'

• Add a Global LOADLIB statement for APSV272:

ADDRESS COMMAND 'GLOBAL LOADLIB APSV272'

5. Edit the SMARTS CONFIG file provided. Specify a SYSTEM\_ID in SMARTS CONFIG using a value such as the virtual machine name of the VM database. This value is used in messages.

Here is a sample SMARTS CONFIG file:

```
* SMARTS PARAMETERS

*
CDI=('FILE,PAASFSIO') NATIVE CMS FILE I/O
SYSTEM_ID=yoursysname
PROCESS_HEAP_SIZE=0
ABEND_RECOVERY=NO
THREAD_ABEND_RECOVERY=NO
LOG=OPER
ASCII=NO
FLOATING_POINT=IEEE
* TRACING PARAMETERS
*SYSTEM_TRACE_LEVEL=5
*TRACE_SYSTEM_INCLUDE=ALL
*TRACE_GROUP_INCLUDE=ALL
```

- 6. Run ADADEF for the VM database, specifying MODIFY UES=YES.
- 7. Start the ITM, the VM database, and Entire Net-Work.

## **Verifying UES Support**

You can verify that UES support has been added to a VM database in one of the following ways:

• When the database starts, it should issue the following message:

ADAN7C 00001 ENTIRE CONVERSION SERVICES INITIALIZED

• On the Entire Net-Work machine, issue the DISPLAY TARGETS command. The display for the UES database should look like this:

NET0124I: Target 00001 (I-T) active on node PTGITM

The highlighted **T** in this display stands for Translator. If the display shows (I-N), Entire Net-Work does not recognize that the database is UES-enabled.